## AsgardMobile Habilitar Actualizaciones Automáticas de Aplicaciones - Android

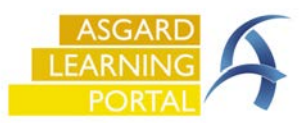

Siga las instrucciones a continuación para asegurarse de obtener la última actualización de AsgardMobile automáticamente. Si no puede acceder a la Configuración en su teléfono, comuníquese con su equipo de tecnología informática para obtener ayuda.

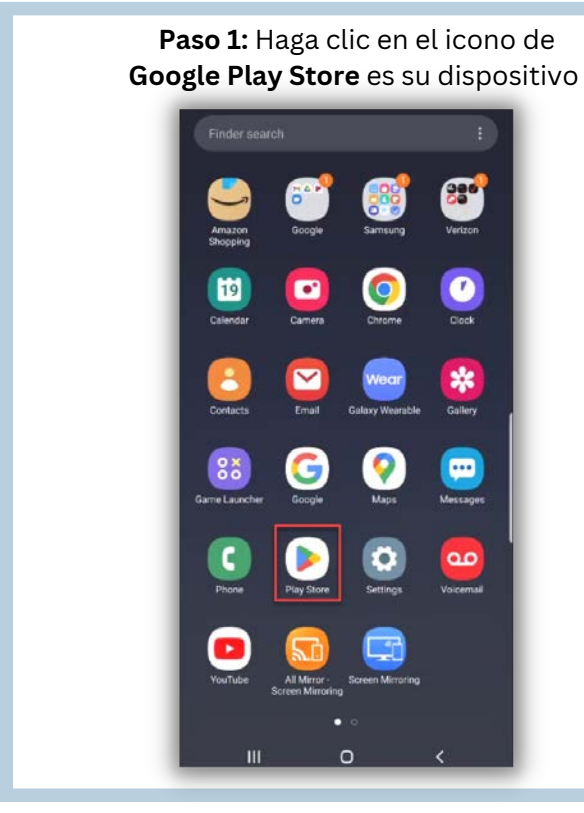

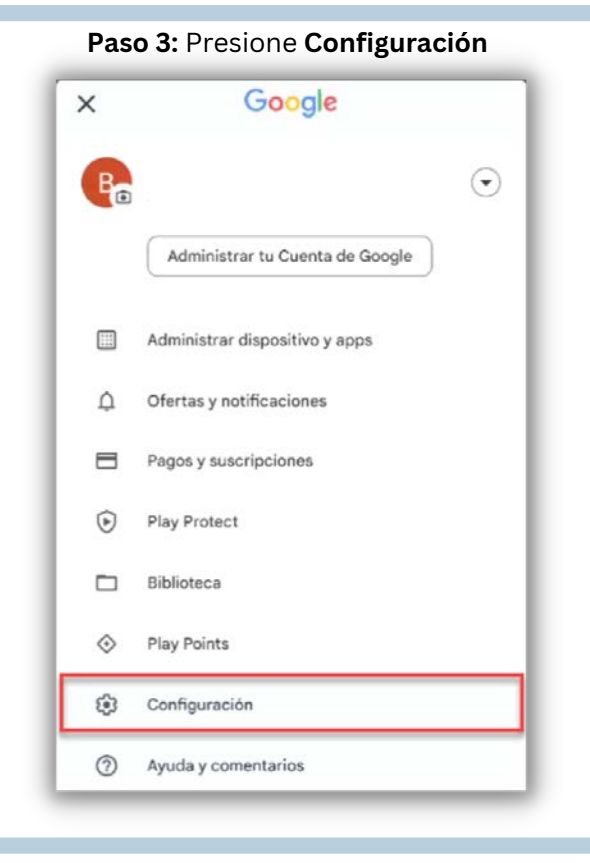

Paso 2: En la esquina superior derecha haga clic en el icono de **Perfil** 

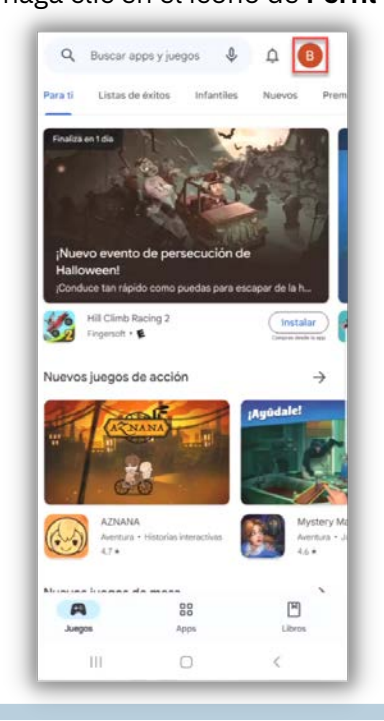

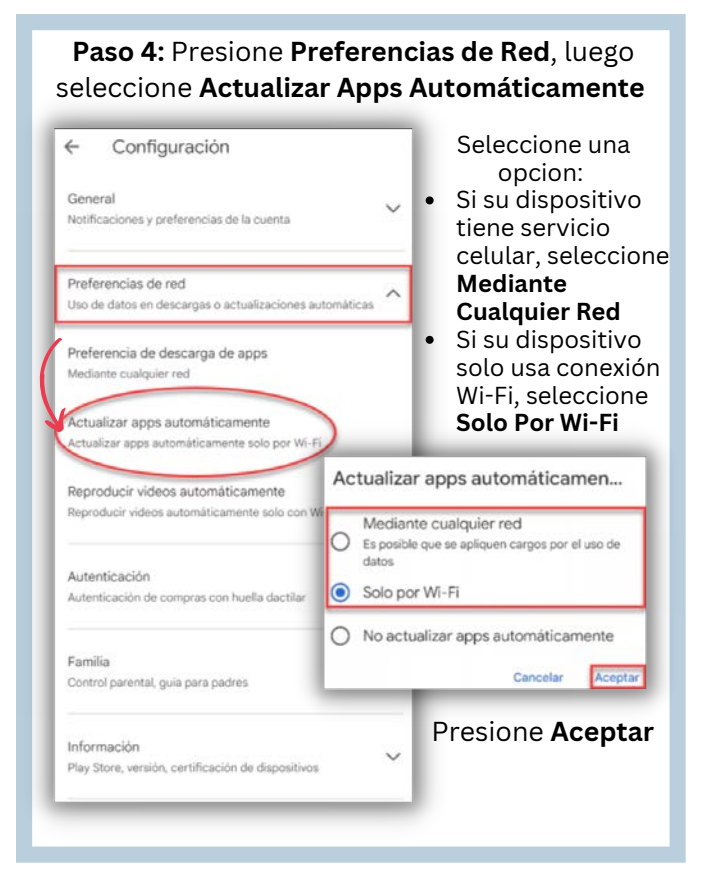